# Installing MSSQL 2022 Express

• You will need to be an administrator on your PC for this install. To be done if your organization does not already utilize a SQL server. Inquire with your organization's IT department DBA team for more details.

SQL Express 2022 requires two main components to install. The main SQL component as well as SQL Management Studio (SSMS)

First, we need to download the components.

From the computer you desire to install MSSQL Express go to: <u>https://www.microsoft.com/en-us/download/details.aspx?id=104781</u>

download the main SQL component. "Microsoft will update this over time so please download the latest version.

### Microsoft® SQL Server® 2022 Express

|     |                                     | Microsoft® SQL Server® 2022 Express is a powerful and reliable free data management system that delivers a rich and reliable data store for lightweight Web Sites and desktop applications. |                                   |                                       |  |  |  |  |  |
|-----|-------------------------------------|----------------------------------------------------------------------------------------------------|-----------------------------------|---------------------------------------|--|--|--|--|--|
|     |                                     | Important! Selecting a language below<br>Select language                                                                                                    | w will dynamically change the cor | nplete page content to that language. |  |  |  |  |  |
| xpa | and all   <u>Collapse all</u>       |                                                                                                    |                                   |                                       |  |  |  |  |  |
| >   | Details                             |                                                                                                    |                                   |                                       |  |  |  |  |  |
|     | Version:<br>16.0.1000.6             |                                                                                                    | Date Published                    | d:                                    |  |  |  |  |  |
|     | File Name:<br>SQL2022-SSEI-Expr.exe | 3                                                                                                    | File Size:<br>4.1 MB              |                                       |  |  |  |  |  |

Next, we need Microsoft SQL Management Studio (SSMS).

Please go here:

https://learn.microsoft.com/en-us/sql/ssms/download-sql-server-management-studio-ssms?view=sqlserver-ver16

## Download SSMS

 $\frown$  Free Download for SQL Server Management Studio (SSMS) 19.1 $^{tr}$ 

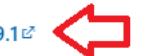

SSMS 19.1 is the latest general availability (GA) version. If you have a *preview* version of SSMS 19 installed, uninstall it before installing SSMS 19.1. If you have SSMS 19.x installed, installing SSMS 19.1 upgrades it to 19.1.

- Release number: 19.1
- Build number: 19.1.56.0
- Release date: May 24, 2023

#### Both files should now be downloaded:

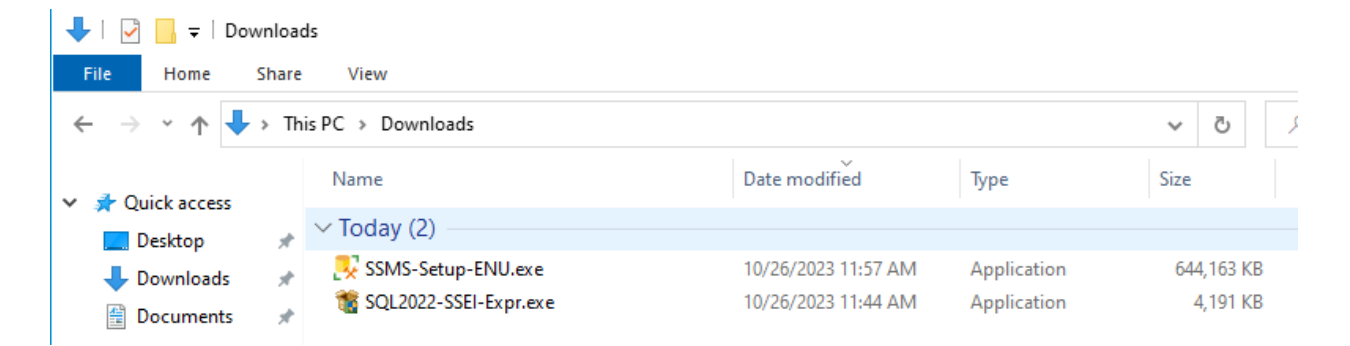

Installing SQL Server Main Component.

| r → This PC → Downloads                   |                     |             | ✓ Č        |
|-------------------------------------------|---------------------|-------------|------------|
| Name                                      | Date modified       | Туре        | Size       |
| ✓ Today (2) SSMS-Setup-ENU.exe            | 10/26/2023 11:57 AM | Application | 644 163 KB |
| SQL2022-S     Open     SQL2022-S     Open | 10/05/2020 11 11 AM | Application | 4,191 KB   |

Right click SQL2022-SSEI-EXPR.exe and select run as administrator.

### Select YES if prompted

| User Account Control                                                                  | × |
|---------------------------------------------------------------------------------------|---|
| changes to your device?                                                               |   |
| SQL Server 2022                                                                       |   |
| Verified publisher: Microsoft Corporation<br>File origin: Hard drive on this computer |   |
| Show more details                                                                     |   |
| Yes No                                                                                |   |
|                                                                                       |   |

Select Custom Install:

| Basic                                                                                                    | Custom                                                                                                    | Download Media                                                                                |
|----------------------------------------------------------------------------------------------------|----------------------------------------------------------------------------------------------------|-----------------------------------------------------------------------------------------------|
| Select Basic installation type to<br>install the SQL Server Database<br>Engine feature with default<br>configuration. | Select Custom installation type<br>to step through the SQL Server<br>installation wizard and choose<br>what you want to install. This<br>installation type is detailed and<br>takes longer than running the<br>Basic install. | Download SQL Server setup files<br>now and install them later on a<br>machine of your choice. |

You may browse to select to save the component to a different folder location or just press install to start with the default location as it looks below.

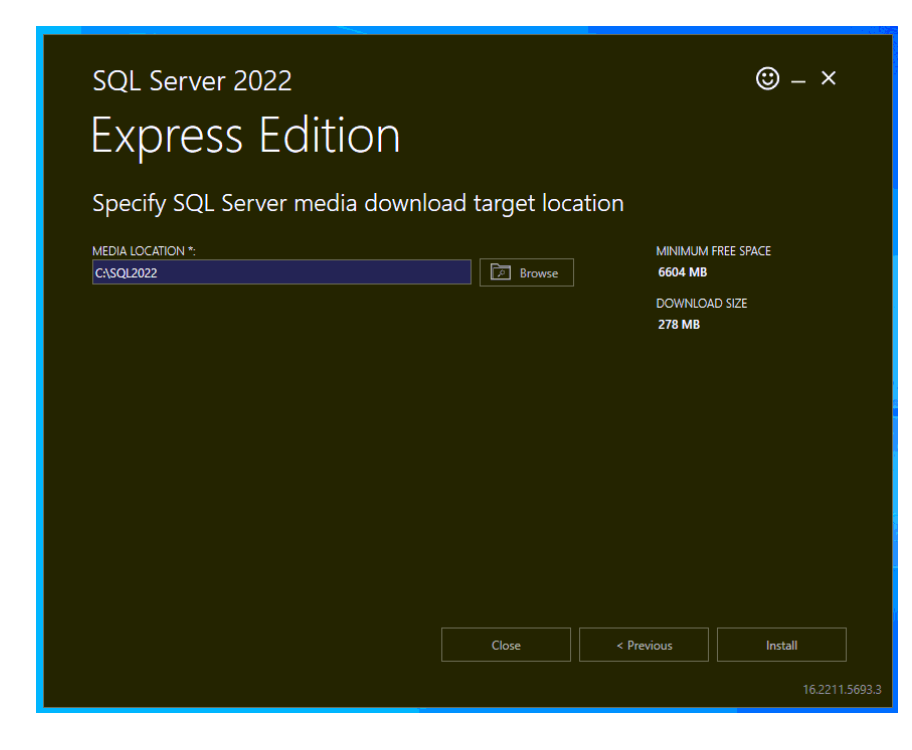

This may take some time to download.

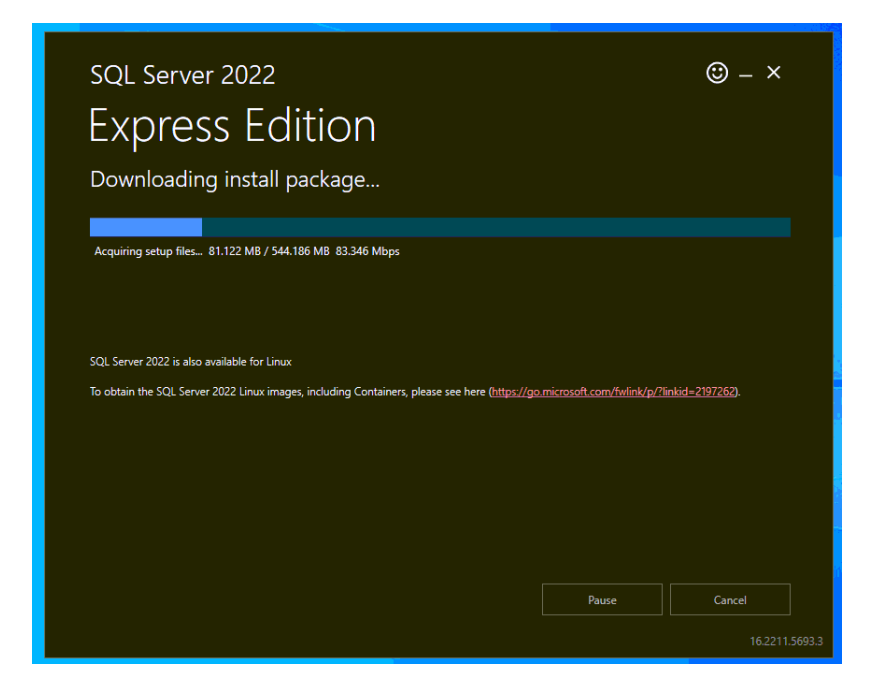

Once finished you will receive a screen shown below. Select the top option with red arrows.

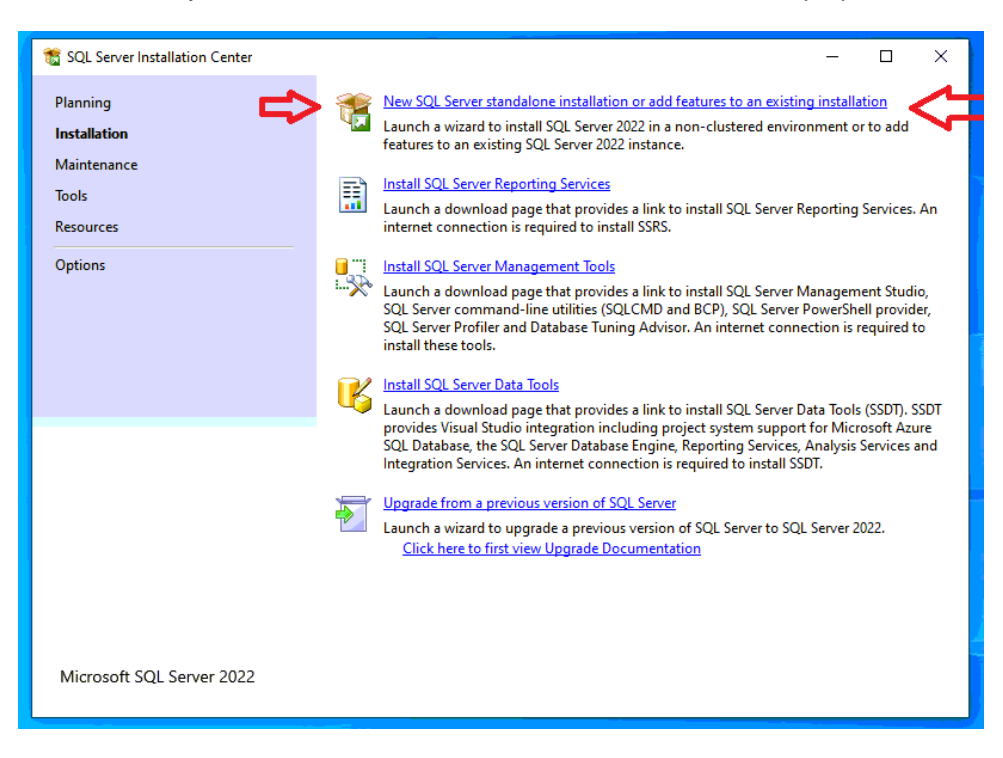

#### Accept License and then press next:

| 髋 SQL Server 2022 Setup                                                                                                    | - 🗆 X                                                                                                    |
|----------------------------------------------------------------------------------------------------|----------------------------------------------------------------------------------------------------|
| License Terms<br>To install SQL Server 2022, you<br>License Terms                                                                                                    | must accept the Microsoft Software License Terms.                                                                                                    |
| Global Rules<br>Global Rules<br>Microsoft Update<br>Product Updates<br>Install Setup Files<br>Install Rules<br>Azure Extension for SQL Server<br>Feature Selection<br>Feature Rules<br>Feature Configuration Rules<br>Installation Progress<br>Complete | SQL Server 2022 Express Edition YOU MUST ACCEPT THE SOFTWARE LICENSE TERMS. SEE BELOW. Please read the full license terms provided at (aka.ms/useterms). DATA COLLECTION. The software may collect information about you and your use of the software and send that to Microsoft. Microsoft may use this information to provide services and improve Microsoft's products and services. Your opt-out rights, if any, are described in the product documentation. Some features in the software may enable collection of data from users of your applications that access or use the software. If you use these features to enable data collection in your applications, you must comply with applicable law, including getting any required user consent, and maintain a prominent privacy policy that accurately informs users about how you use, collect, and share their data. You can learn more about Microsoft's data collection and use in the product documentation and the Microsoft Privacy Statement at https://go.microsoft.com/fwlink/2l.inkld=521820. You agree to comply with all |
|                                                                                                    | < Back Next > Cancel                                                                                                    |

Click next again when prompted about Microsoft Updates.

When prompted for Install Rules, select next.

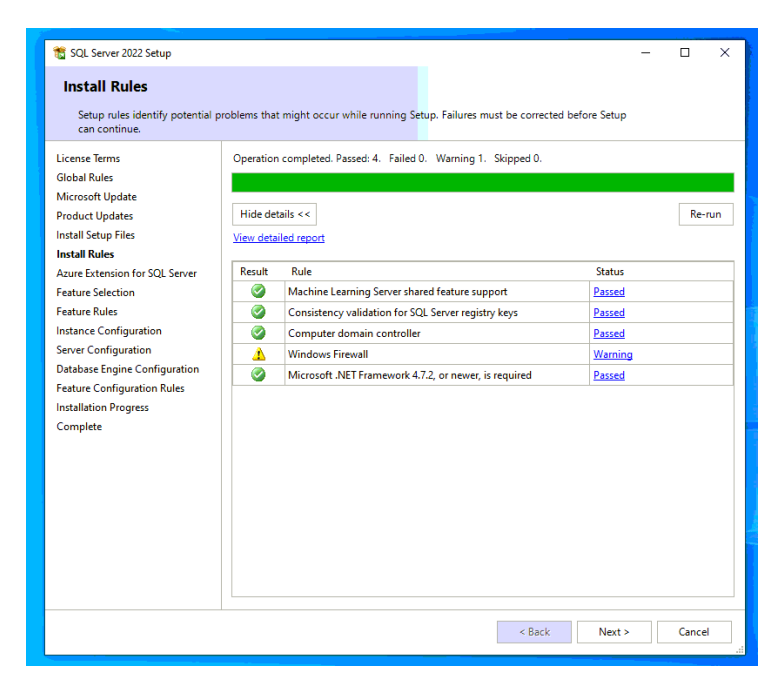

Uncheck when prompted about Microsoft Azure and select Next.

| 髋 SQL Server 2022 Setup                                                                                                    | -                                                                                                    |                                                                                                    |                                                                                                    | -                                                                                                  | -                                            |                                         | × |
|----------------------------------------------------------------------------------------------------|----------------------------------------------------------------------------------------------------|----------------------------------------------------------------------------------------------------|----------------------------------------------------------------------------------------------------|----------------------------------------------------------------------------------------------------|----------------------------------------------|-----------------------------------------|---|
| Azure Extension for SC                                                                                                    | L Server                                                                                                    |                                                                                                    |                                                                                                    |                                                                                                    |                                              |                                         |   |
| Azure Extension for SQL Server                                                                                                    | is required to enable Microsoft Defende                                                                                                    | er for Cloud, Purvie                                                                                                    | w, and Azure Act                                                                                                    | ive Directory.                                                                                     |                                              |                                         |   |
| License Terms<br>Global Rules<br>Microsoft Updates<br>Install Setup Files<br>Install Rules<br><b>Azure Extension for SQL Serv</b><br>Feature Selection<br>Feature Rules<br>Instance Configuration<br>Server Configuration<br>Database Engine Configuration<br>Feature Configuration Rules<br>Installation Progress<br>Complete | <ul> <li>Azure Extension for SQL Server</li> <li>Use Azure Login</li> <li>Use Service Principal<br/>Azure Service Principal ID*<br/>Azure Service Principal Secret*</li> <li>Azure Subscription ID*<br/>Azure Resource Group*<br/>Azure Region*<br/>Azure Tenant ID*<br/>Proxy Server URL (optional)</li> </ul> | To install Azure ex<br>account or a servi<br>instance to Azure.<br>Resource Group, f<br>registered. For mo<br>https://aka.ms/arc | tension for SQL S<br>ce principal to au<br>You also need to<br>Region, and Tenar<br>re information fo<br>sql-server. | erver, provide yc<br>thenticate the Sc<br>provide the Sub<br>ti ID where this i<br>r each paramete | our A<br>QL Se<br>sscrip<br>nstan<br>r, visi | zure river river ition ID, ce will b it | e |
|                                                                                                    |                                                                                                    |                                                                                                    | < Back                                                                                                    | Next >                                                                                             |                                              | Cance                                   | J |

Select Next again when prompted for feature selection:

| 📸 SQL Server 2022 Setup                                                                                                    |                                                                                                    |                                                                                  | – 🗆 X                                                                                                    |
|----------------------------------------------------------------------------------------------------|----------------------------------------------------------------------------------------------------|----------------------------------------------------------------------------------|----------------------------------------------------------------------------------------------------|
| Feature Selection<br>Select the Express features to in                                                                                                    | stall.                                                                                                    |                                                                                  |                                                                                                    |
| License Terms<br>Global Rules<br>Microsoft Update<br>Product Updates<br>Install Setup Files<br>Install Rules<br>Azure Extension for SQL Server<br>Feature Selection<br>Feature Rules<br>Instance Configuration<br>Database Engine Configuration<br>Peature Configuration<br>Database Engine Configuration<br>Feature Configuration<br>Pathere Configuration<br>Feature Configuration<br>Feature Configuration |                                                                                                    | n<br>vices and Language Ext<br>ic Extractions for Search<br>te for External Data | m the web<br>Feature description:<br>The configuration and operation of each<br>instance feature of a SQL Server instances is<br>isolated from other SQL Server instances. SQL<br>Server instances can operate side-by-side on<br>the same computer.<br>Prerequisites for selected features:<br>Already installed:<br>Mindows PowerShell 3.0 or higher<br>To be installed from media:<br>Microsoft Visual C++ 2017 Redistributable<br>Microsoft Visual C++ 2017 Redistributable<br>Microsoft Visual C++ 2017 Redistributable<br>Microsoft Visual C++ 2017 Redistributable<br>Microsoft MPI v10<br>Disk Space Requirements<br>Drive C: 1840 MB required, 830725 MB |
|                                                                                                    | Select All Unselect All<br>Instance root directory:<br>Shared feature directory:<br>Shared feature directory (x86): | C:\Program Files\Mic<br>C:\Program Files\Mic<br>C:\Program Files (x86            |                                                                                                    |

For instance configuration, you may leave it at the default SQLExpress for the Named instance/Instance ID or change it to what you wish. We will leave it at the default for this tutorial. Select Next.

| 髋 SQL Server 2022 Setup                                                                                                    |                                                                 |                          |                |                        | -      |        | ×     |
|----------------------------------------------------------------------------------------------------|-----------------------------------------------------------------|--------------------------|----------------|------------------------|--------|--------|-------|
| Instance Configuration<br>Specify the name and instance                                                                         | <b>1</b><br>e ID for the instance of SC                         | QL Server. Instance ID b | ecomes part o  | of the installation pa | th.    |        |       |
| License Terms<br>Global Rules<br>Microsoft Update                                                                               | <ul> <li>Default instance</li> <li>Named instance: *</li> </ul> | SQLExpress               |                |                        |        |        |       |
| Product Updates<br>Install Setup Files<br>Install Rules<br>Azure Extension for SQL Server<br>Feature Selection<br>Feature Rules | Instance ID:                                                    | SQLEXPRESS               |                |                        |        |        |       |
|                                                                                                    | SQL Server directory:                                           | C:\Program Files\Mic     | rosoft SQL Ser | ver\MSSQL16.SQLE       | XPRESS |        |       |
| Instance Configuration<br>Server Configuration<br>Database Engine Configuration                                                 | Instance Name                                                   | Instance ID              | Features       | Edition                | Ve     | ersion |       |
| Feature Configuration Rules<br>Installation Progress<br>Complete                                                                |                                                                 |                          |                |                        |        |        |       |
|                                                                                                    |                                                                 |                          |                |                        |        |        |       |
|                                                                                                    |                                                                 |                          |                |                        |        |        |       |
|                                                                                                    |                                                                 |                          |                |                        |        |        |       |
|                                                                                                    |                                                                 |                          |                | < Back                 | Next > | Cance  | 4<br> |

Select Next when prompted about Server Configuration.

For Database Engine Configuration it will show your PC Name and Currently signed in account below as the default administrator for this SQL instance. More administrators can be added later. Press Next to Continue.

| 🏗 SQL Server 2022 Setup                                                                                                    | -                                                                                                    |        | $\times$ |
|----------------------------------------------------------------------------------------------------|----------------------------------------------------------------------------------------------------|--------|----------|
| Database Engine Confi                                                                                                    | guration                                                                                                    |        |          |
| Specify Database Engine authe<br>parallelism, Memory limits, and                                                                                                    | ntication security mode, administrators, data directories, TempDB, Max degree of<br>Filestream settings.                                                                                                    |        |          |
| License Terms<br>Global Rules<br>Microsoft Update<br>Product Updates<br>Install Setup Files<br>Install Rules<br>Azure Extension for SQL Server<br>Feature Selection<br>Feature Rules<br>Instance Configuration<br>Database Engine Configuration<br>Feature Configuration Rules<br>Installation Progress<br>Complete | Server Configuration       Data Directories       TempDB       Memory       User Instances       FILESTREAM         Specify the authentication mode and administrators for the Database Engine.       Authentication Mode       Image: Comparison of the Comparison of the Database Engine.       Authentication Mode       Image: Comparison of the Comparison of the C | ricted |          |
|                                                                                                    | < <u>B</u> ack <u>N</u> ext >                                                                                                    | Cancel | I        |

Installation will start. This will take some time depending on system speed.

| 🃸 SQL Server 2022 Setup                                                                                                    |                                        |                  | -      |        | × |
|----------------------------------------------------------------------------------------------------|----------------------------------------|------------------|--------|--------|---|
| Installation Progress                                                                                                    |                                        |                  |        |        |   |
| License Terms<br>Global Rules<br>Microsoft Update<br>Product Updates<br>Install Setup Files<br>Install Rules<br>Azure Extension for SQL Server<br>Feature Selection<br>Feature Rules<br>Instance Configuration<br>Database Engine Configuration<br>Feature Configuration<br>Database Engine Configuration<br>Feature Configuration Rules<br>Installation Progress<br>Complete | Running package: conn_info_loc : Remov | ing applications |        |        |   |
|                                                                                                    |                                        |                  | Next > | Cancel |   |

Once finished installing, you may be prompted to restart your computer. Please do so, completing the first part of this installation guide.

|                                                                   | 📸 SQL Server 2022 Setup                                                                                                    |                                                                                                    | – – ×                                                                                                    |
|-------------------------------------------------------------------|----------------------------------------------------------------------------------------------------|----------------------------------------------------------------------------------------------------|----------------------------------------------------------------------------------------------------|
| Ne                                                                | Complete<br>Your SQL Server 2022 installa                                                                                                    | tion completed successfully with product updates.                                                                                                    |                                                                                                    |
| Lau<br>fea<br>Lau<br>inti<br>Lau<br>SQ<br>Inti<br>Up<br>Lau<br>Up | License Terms<br>Global Rules<br>Microsoft Update<br>Product Updates<br>Install Setup Files<br>Install Rules<br>Azure Extension for SQL Server<br>Feature Selection<br>Feature Rules<br>Instance Configuration<br>Server Configuration<br>Database Engine Configuration<br>Feature Configuration Rules<br>Installation Progress<br><b>Complete</b> | Information about the Setup operation or possible next<br>Feature  Feature  Actine Learning Services and Language Extensi  Database Engine Services  SQL Server Replication  SQL Browser  SQL Writer  Setup Support Files  Details: Install successful.  Summary log file has been saved to the following locati C\Program Files\Microsoft SQL Server\160\Setup Boot \Summary.ilmbrowniii. 20231026.121556.txt | t steps:<br>Status<br>Succeeded<br>Succeeded<br>Succ |
| l                                                                 | Computer res                                                                                                    | tart required<br>or more affected files have operations pending. You must res<br>cess is completed.                                                                                                    | itart your computer after the setup                                                                                                    |
|                                                                   | 🖹 Copy m                                                                                                    | essage                                                                                                    | ок                                                                                                    |

## Installing Microsoft SQL Management Studio (SSMS)

Please right click SSMS-Setup-ENU.exe and run as administrator selecting YES if prompted.

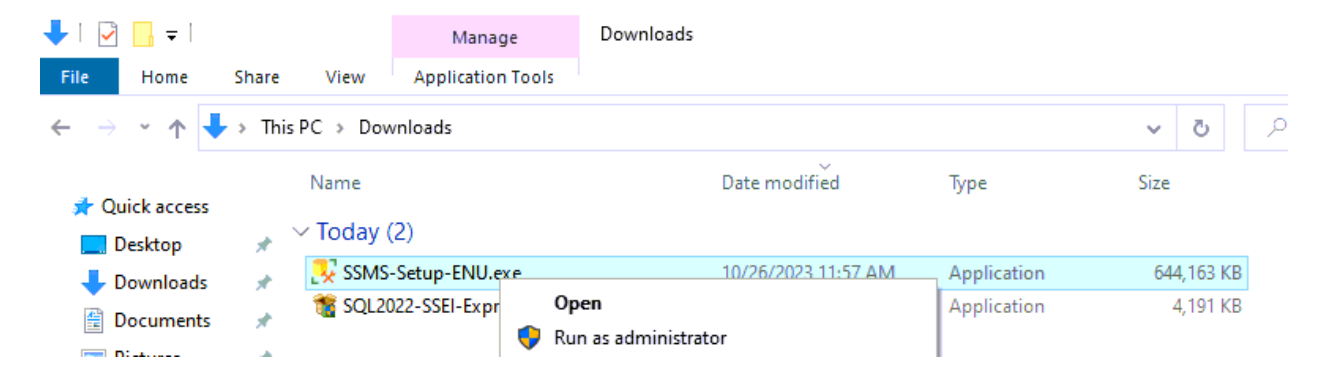

You may change the default installation location or select Install to continue.

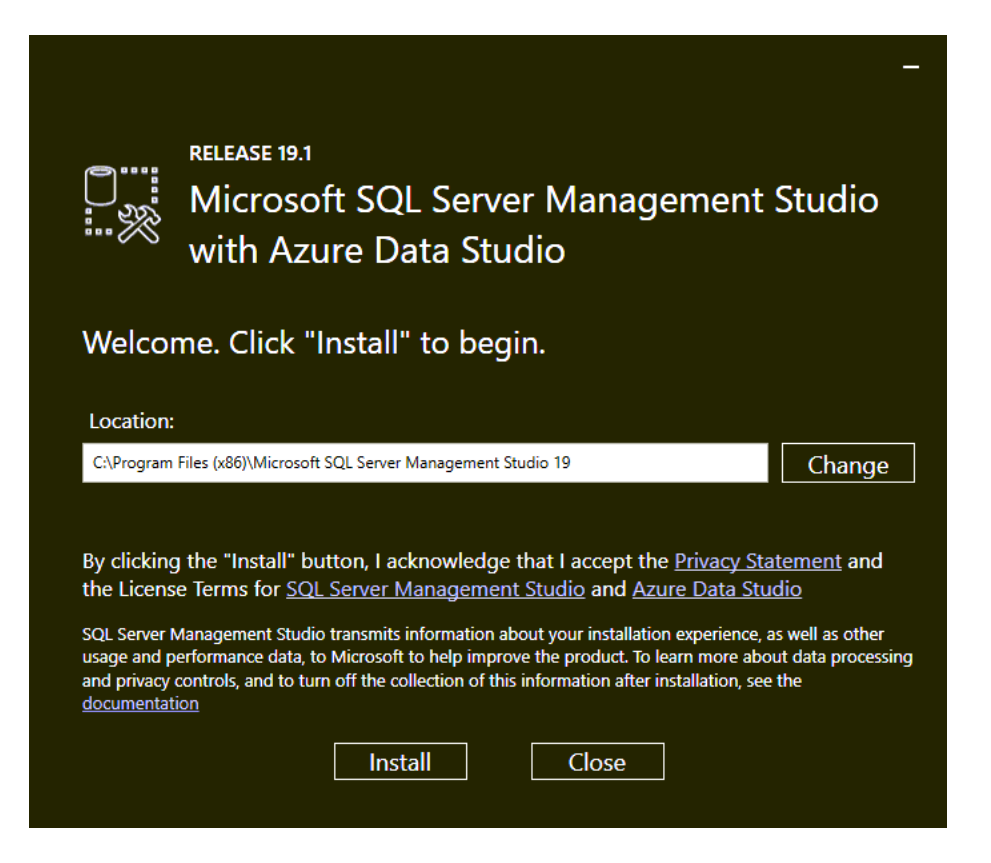

Once complete select close.

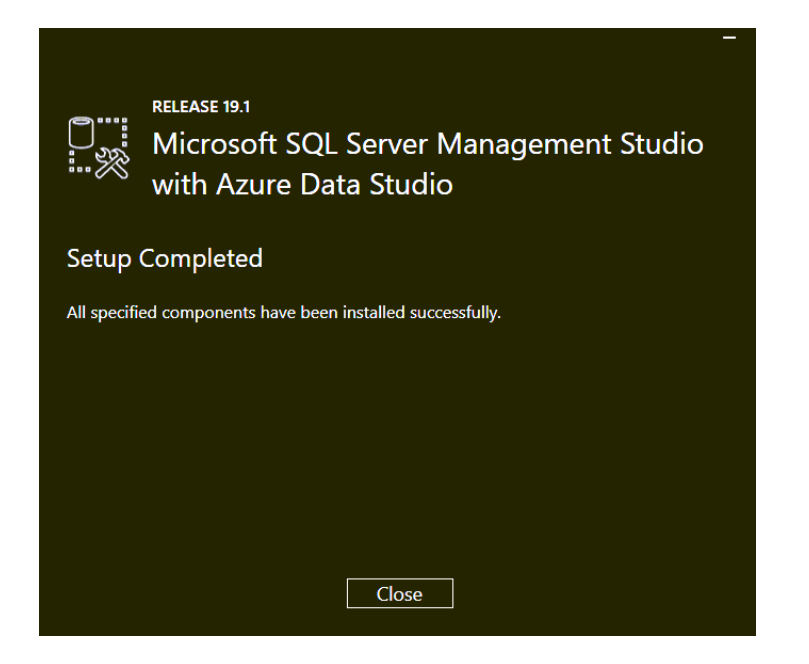

SQL is now installed. You may start SQL Management Studio.

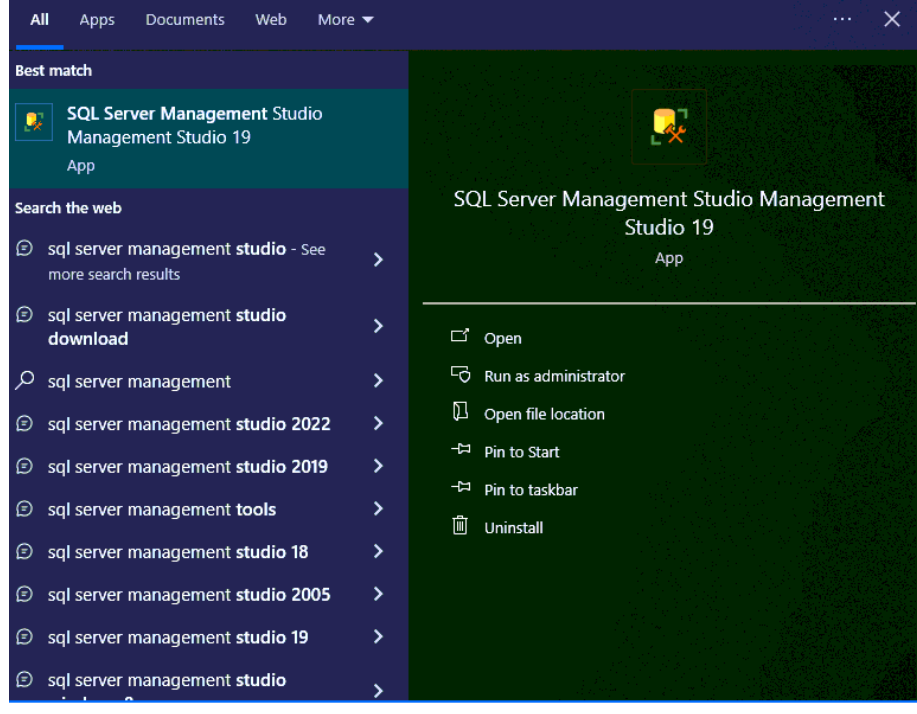

♀ sql server management Studio Management Studio 19

Default information based on your computer name and signed on account should be shown on screen, you can just press connect to sign into the SQL instance.

| Increase of the second second sec | <b>@ @ @</b>   X ⊡ û<br>K 🗖 8   X % ₽ | ク・ペ・ 図  ~  ■<br> 品語台  3回  年五  物。                                               | Quick Launch (Ctrl+Q) | ₽_ □ × |
|----------------------------------------------------------------------------------------------------|---------------------------------------|--------------------------------------------------------------------------------|-----------------------|--------|
| Object Explore · · 부 ×<br>Connect · 부 '부 표 또 승 ~                                                                                                    |                                       |                                                                                | ×                     |        |
|                                                                                                    | Server type:                          | SQL Server                                                                     |                       |        |
| Server name<br>Authenticatio<br>User name<br>Passwort                                                                                                    |                                       | YourComputerName/SQLEXPRESS<br>Windows Authentication<br>\CompX E-Lock Support | <b>v</b><br><b>v</b>  |        |
|                                                                                                    |                                       | Connect Cancel Help Options                                                    | ***                   |        |
|                                                                                                    |                                       |                                                                                |                       |        |
|                                                                                                    |                                       |                                                                                |                       |        |
| ☐ Ready                                                                                                    |                                       |                                                                                |                       |        |

SQL is now up and running and you may now use it to configure with Lockview 5.

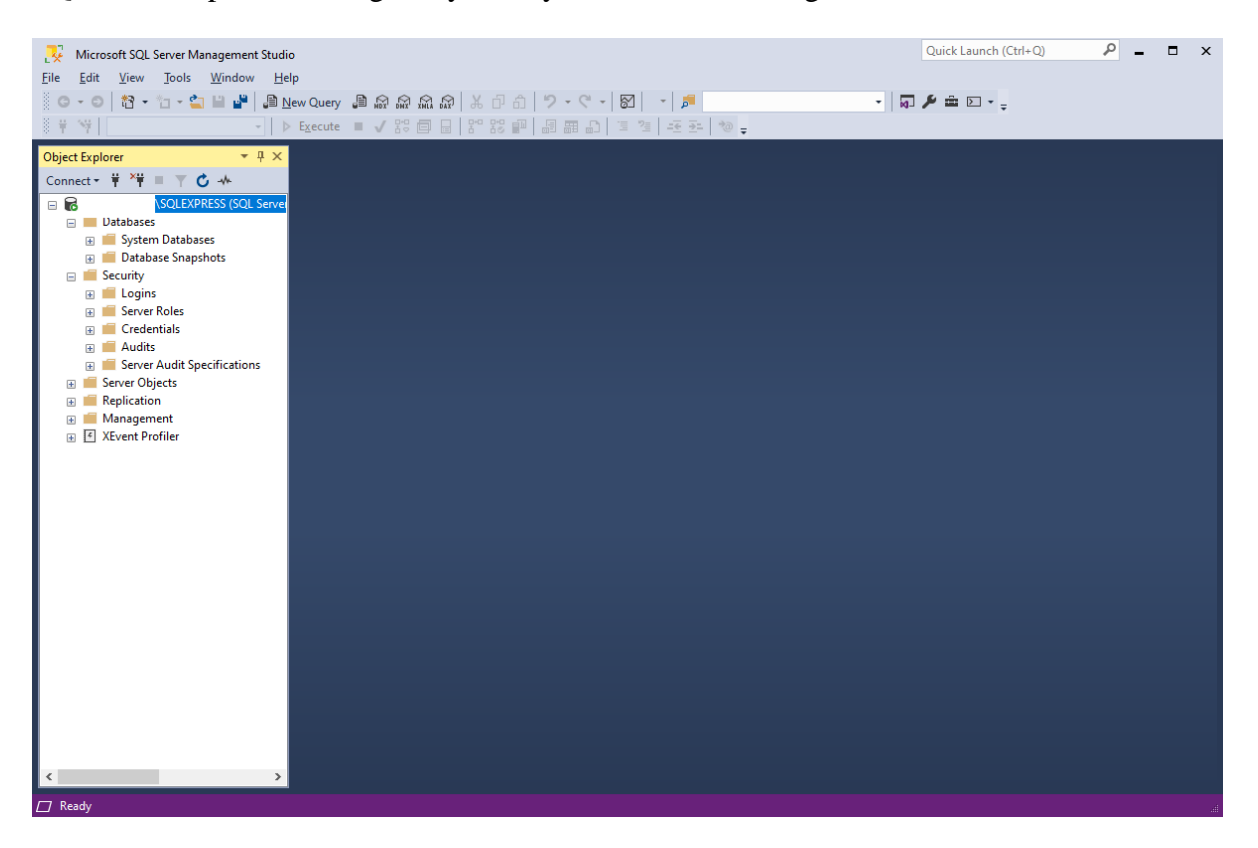